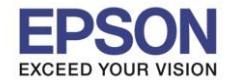

1. กดที่รูป

ที่ด้านมุมบนขวาของหน้าจอ ดังภาพ

# <u>หน้าจอสำหรับเมนูภาษาอังกฤษ</u>

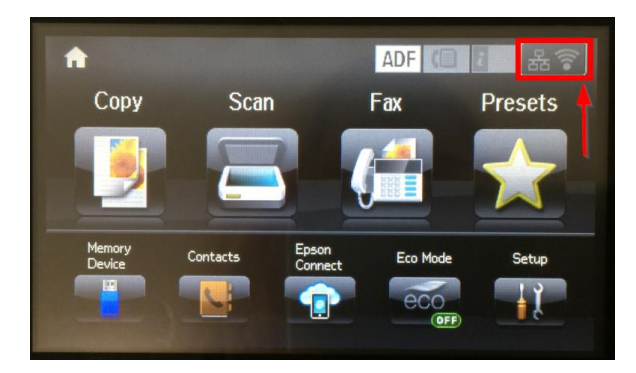

# หน้าจอสำหรับเมนูภาษาไทย

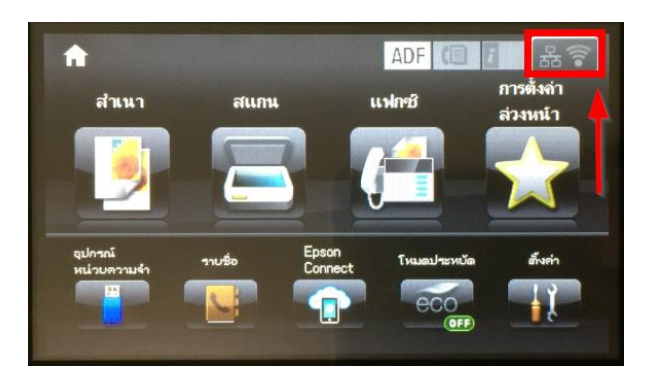

#### 2. กดที่หัวข้อ Wi-Fi Setup

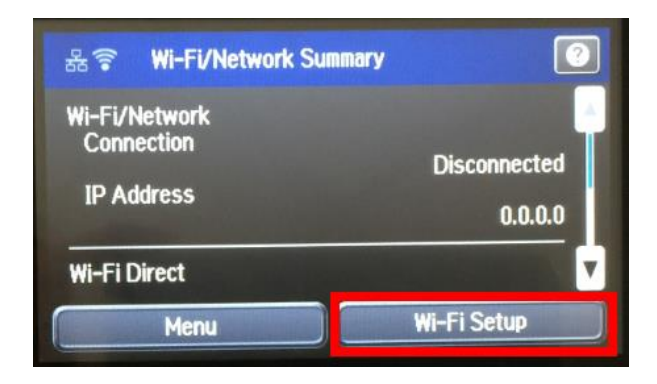

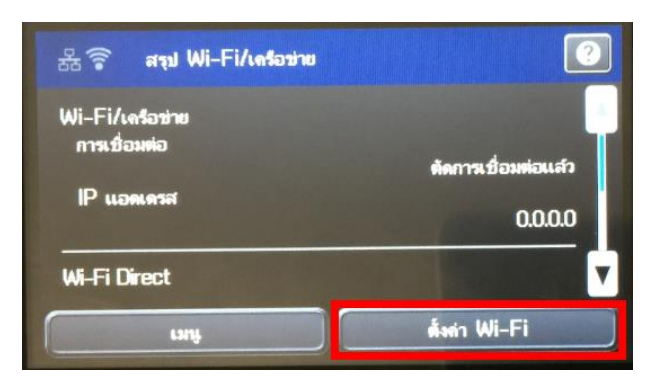

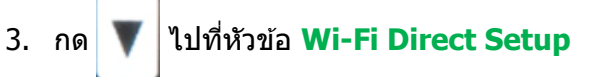

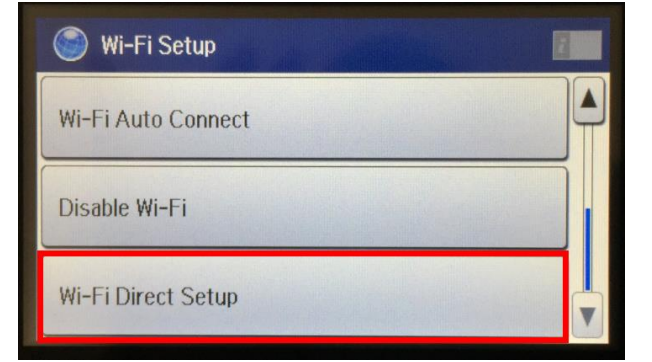

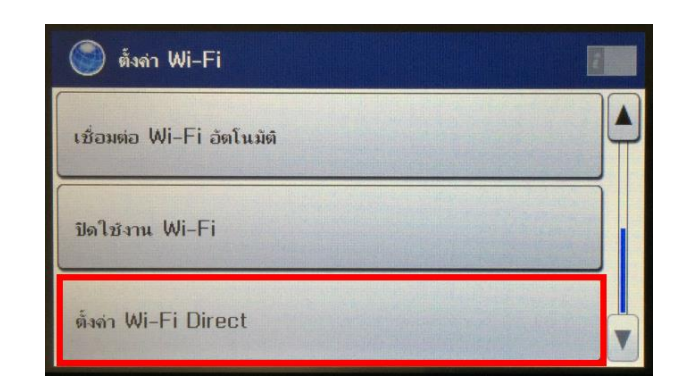

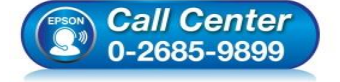

สอบถามข้อมูลการใช้งานผลิตภัณฑ์และบริการ

- โทร.**0-2685-9899**
- เวลาทำการ : วันจันทร์ ศุกร์ เวลา 8.30 17.30 น.ยกเว้นวันหยุดนักขัตฤกษ์ www.epson.co.th

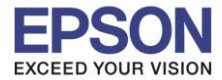

#### 4. กดที่หัวข้อ Connection Setup

| Wi-Fi Direct Status Connection Setup Disconnect | S Wi-Fi Direct Setup |  |
|-------------------------------------------------|----------------------|--|
| Connection Setup                                | Wi-Fi Direct Status  |  |
| Disconnect                                      | Connection Setup     |  |
| Disconnect                                      | Disconnect           |  |
|                                                 |                      |  |

| 🌍 ตั้งล่า Wi-Fi Direct |  |
|------------------------|--|
| สถานะ Wi-Fi Direct     |  |
| ตั้งก่าการเชื่อมต่อ    |  |
| ตัดการเชื่อมต่อ        |  |
|                        |  |
|                        |  |

5. กดที่หัวข้อ Change Password

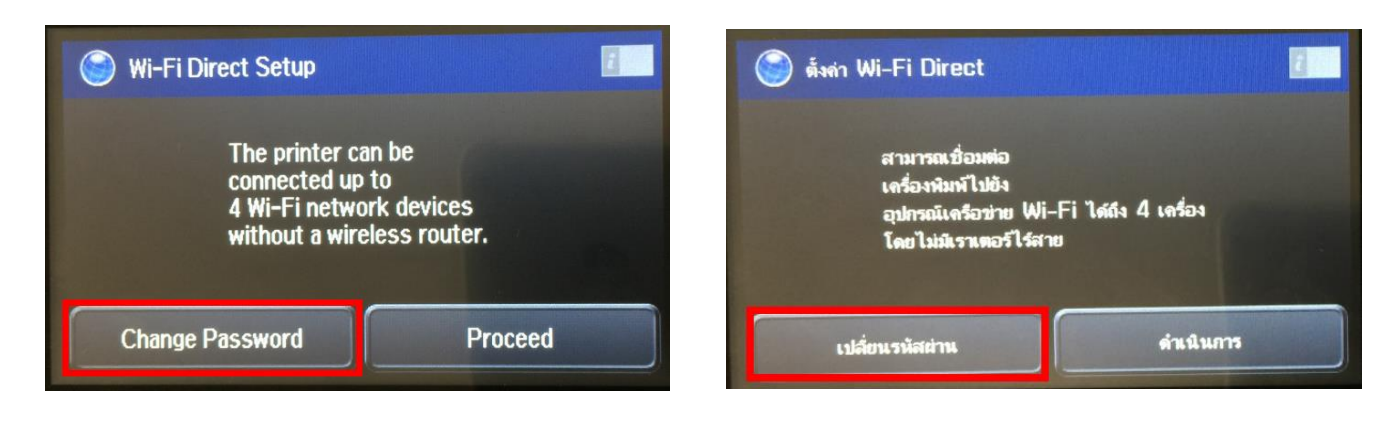

6. กดที่ **Yes** เพื่อทำการเปลี่ยนรหัสผ่านของ Wi-Fi Direct

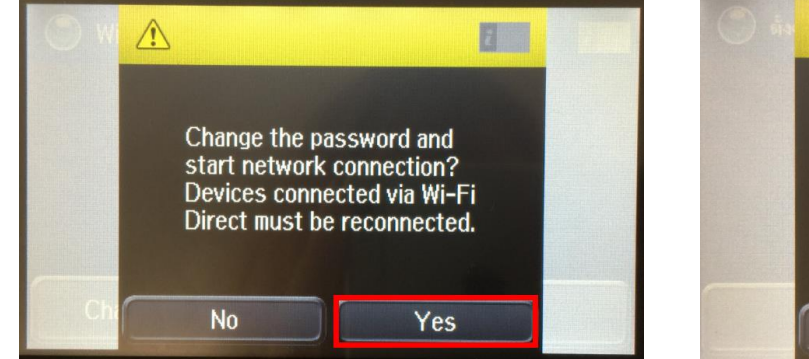

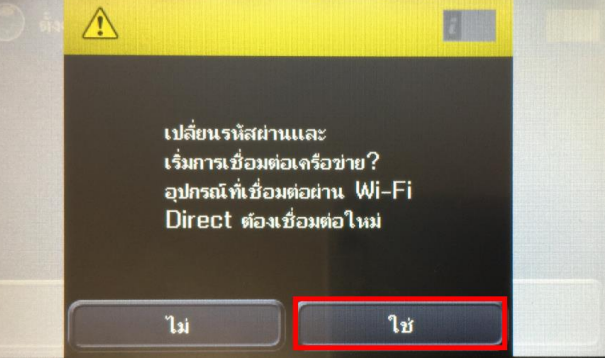

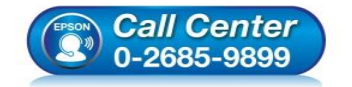

- สอบถามข้อมูลการใช้งานผลิตภัณฑ์และบริการ
- โทร.0-2685-9899
- เวลาทำการ : วันจันทร์ ศุกร์ เวลา 8.30 17.30 น.ยกเว้นวันหยุดนักขัตฤกษ์
- <u>www.epson.co.th</u>

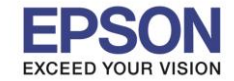

4

\$

5

%

?

6

&

.

3

#

1

û

ABC

2

...

7. พิมพ์ **Password** ที่ต้องการตั้งเพื่อใช้เชื่อมต่อ Wi-Fi Direct เมื่อพิมพ์เสร็จแล้ว กดที่ปุ่ม หมายเหตุ : **Password** สามารถใส่ได้สูงสุด 8-22 ด้วอักษร

8

(

0

0

-

X

1

9

)

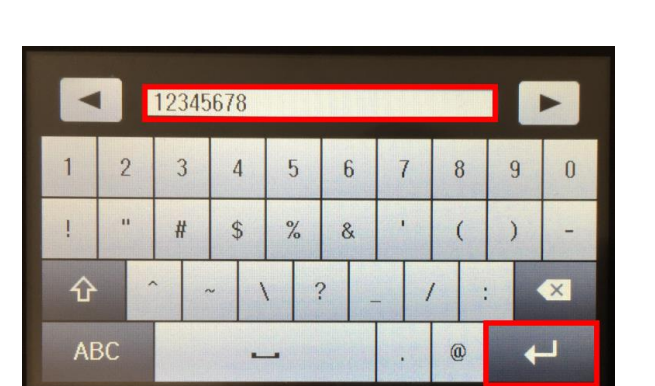

8. จะแสดงหน้าจอ Setting up หรือ กำลังตั้งค่า

1

-

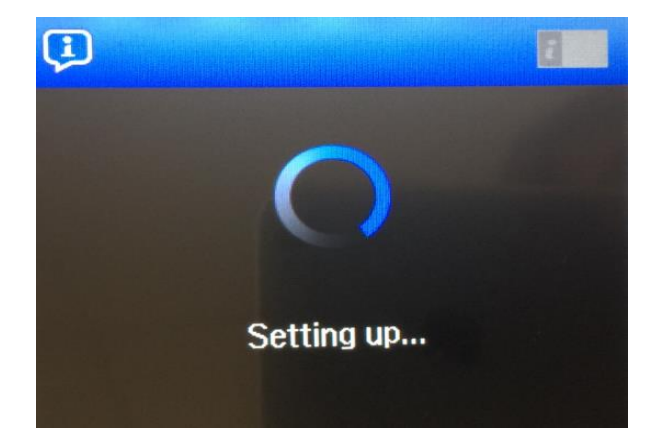

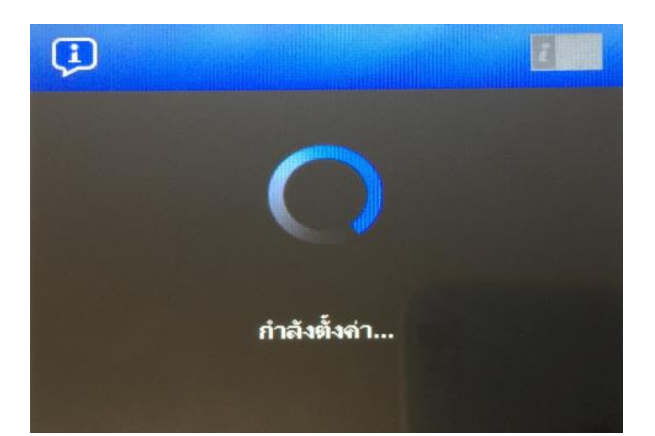

9. กด **Done** เพื่อเสร็จสิ้น

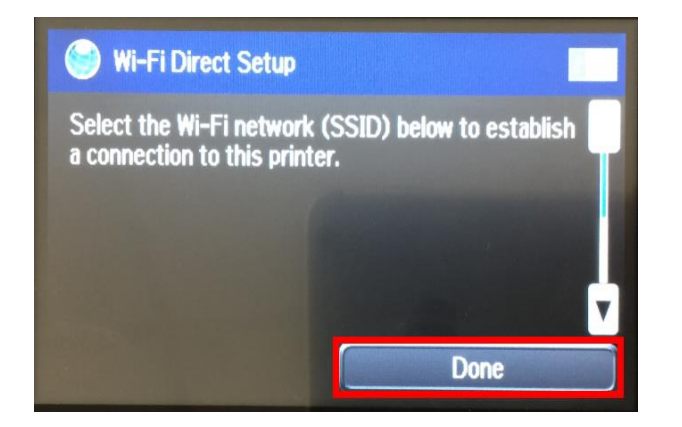

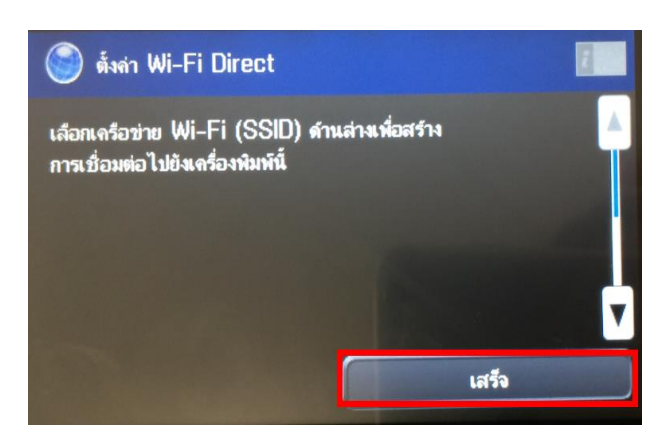

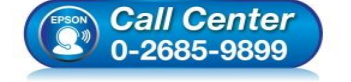

- สอบถามข้อมูลการใช้งานผลิตภัณฑ์และบริการ
- โทร.0-2685-9899 เวลาทำการ : วันจันทร์ – ศุกร์ เวลา 8.30 – 17.30 น.ยกเว้นวันหยุดนักขัดฤกษ์
- <u>www.epson.co.th</u>

EPSON THAILAND / Mar 2017 / CS12

- 3

┛

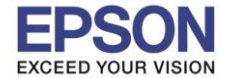

: วิธีการพิมพ์งาน Wi-Fi Direct : L1455 : Windows

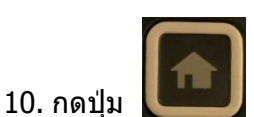

กดปุ่ม **เมื่อว**ุ่ม แสดงการตั้งค่าแบบ **Wi-Fi Direct** แล้ว

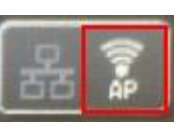

4

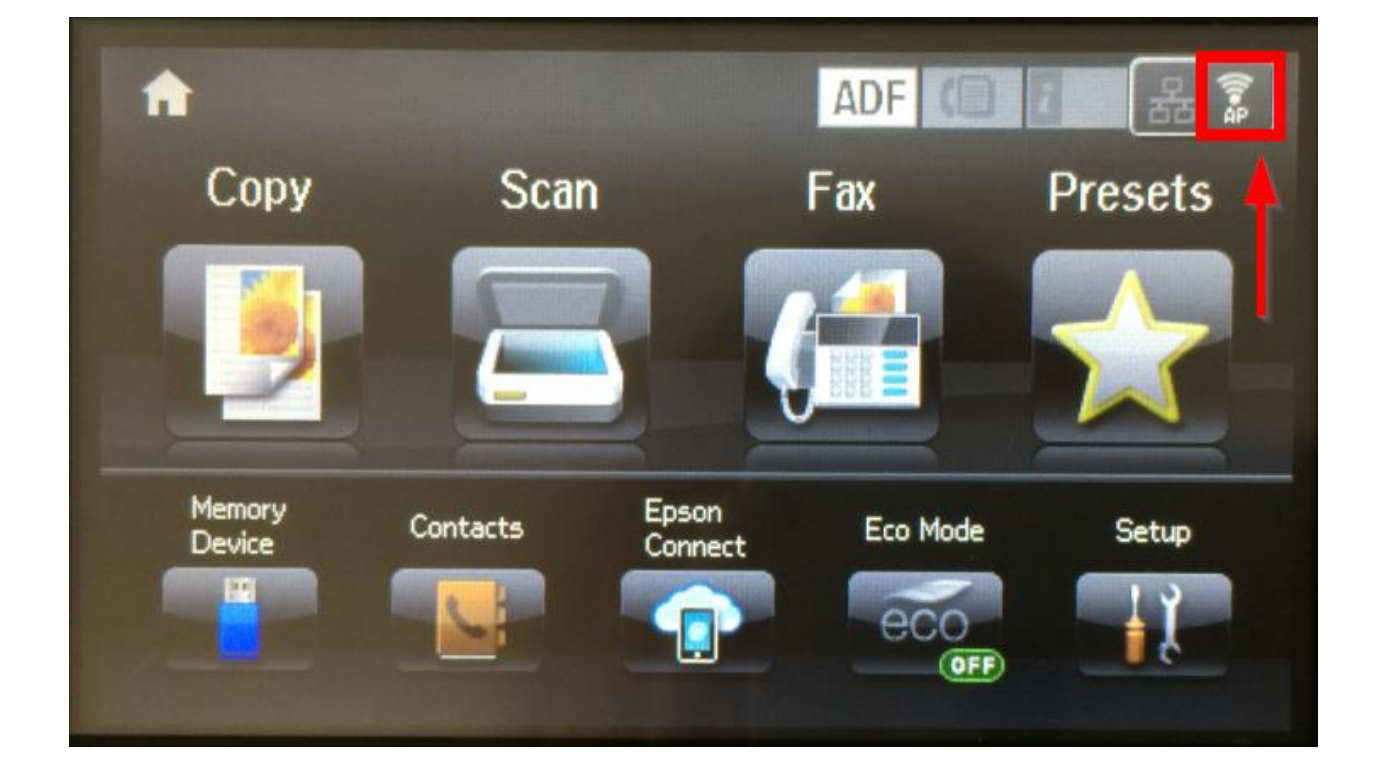

หมายเหตุ :

1.Network (SSID) : ไม่สามารถเปลี่ยนได้ เนื่องจากเป็นค่าจากทางโรงงาน

2. Password : สามารถเปลี่ยนได้ สามารถใส่ได้สูงสุด 8-22 ตัวอักษร

3.สามารถเชื่อมต่อได้สูงสุด 4 เครื่อง

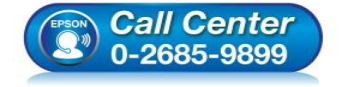

- สอบถามข้อมูลการใช้งานผลิตภัณฑ์และบริการ โทร.0-2685-9899
- เวลาทำการ : วันจันทร์ ศุกร์ เวลา 8.30 17.30 น.ยกเว้นวันหยุดนักขัตฤกษ์
- <u>www.epson.co.th</u>

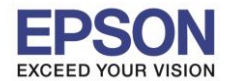

### <u>วิธีการเชื่อมต่อ Wi-Fi Direct</u>

## ี่ 1<u>.Connect Wireless ที่เครื่องคอมพิวเตอร์ โดยให้เลือก Connect ไปที่ชื่อ Wi-Fi Direct ของเครื่องพิมพ์</u>

| โดยคลิกขวาที่ไอคอน | ู <b>เป</b> ด้านล่างขวาจอคอมพิวเตอร์ และเลือกร์ | ื่อ Wi-Fi ของเครื่องพิมพ์แล้วคลิก Connect |
|--------------------|-------------------------------------------------|-------------------------------------------|
|                    | Wi-Fi                                           |                                           |
|                    | On 📃                                            |                                           |
|                    | Line Epson_Wifi<br>Connected                    |                                           |
|                    |                                                 |                                           |
|                    | DIRECT-44FB4175                                 |                                           |
|                    | Connect automatically                           |                                           |
|                    | Connect                                         |                                           |

จะมีหน้าต่างให้ใส่ **Password** Wi-Fi Direct เมื่อใส่เสร็จแล้ว คลิก **Next** 

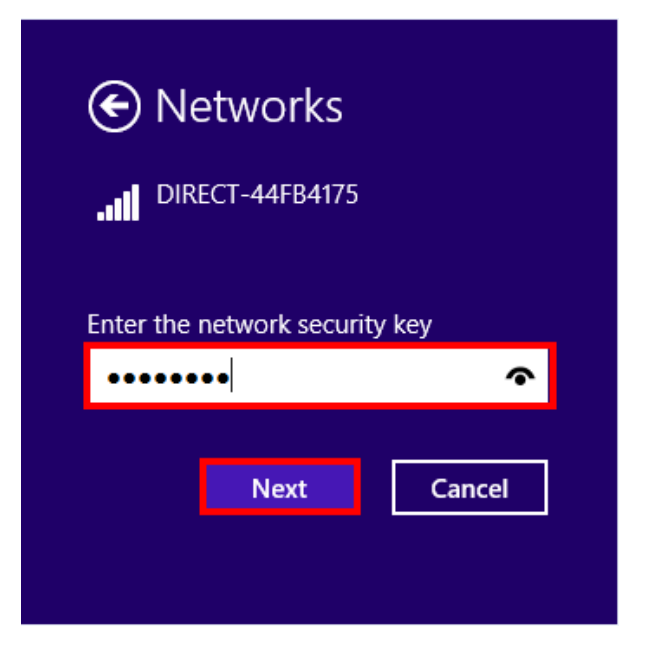

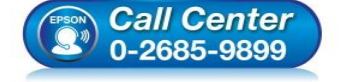

- สอบถามข้อมูลการใช้งานผลิตภัณฑ์และบริการ
- โทร.0-2685-9899
- เวลาทำการ : วันจันทร์ ศุกร์ เวลา 8.30 17.30 น.ยกเว้นวันหยุดนักขัตฤกษ์
- <u>www.epson.co.th</u>

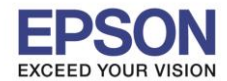

#### <u>2. วิธีการติดตั้งไดร์เวอร์ที่คอมพิวเตอร์</u>

<mark>คำเตือน:</mark> ห้ามต่อสาย USB จนกว่าจะได้รับคำแนะนำให้เชื่อมต่อในขั้นตอนการติดตั้งไดร์เวอร์ และก่อนการติดตั้ง แนะนำให้ปิดไฟร์วอลของเครื่องคอมพิวเตอร์ และสแกนไวรัสก่อนการติดตั้ง

1. ใส่แผ่นไดร์เวอร์

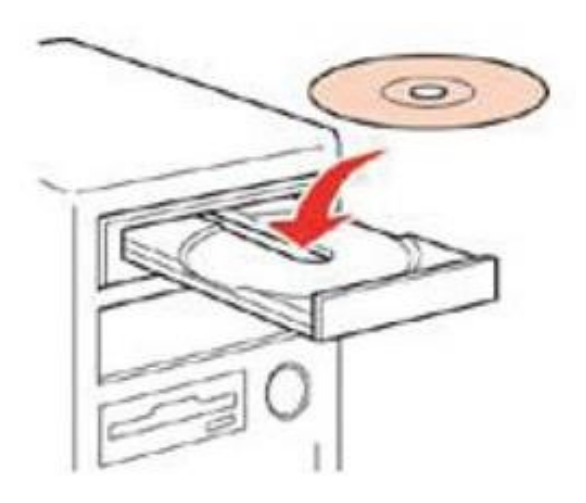

 ดับเบิ้ลคลิกไดร์ซีดี Epson เพื่อเริ่มการติดตั้ง หรือ คลิกขวาที่ไดร์ซีดี Epson เลือก Open และดับเบิ้ลคลิกเลือก InstallNavi

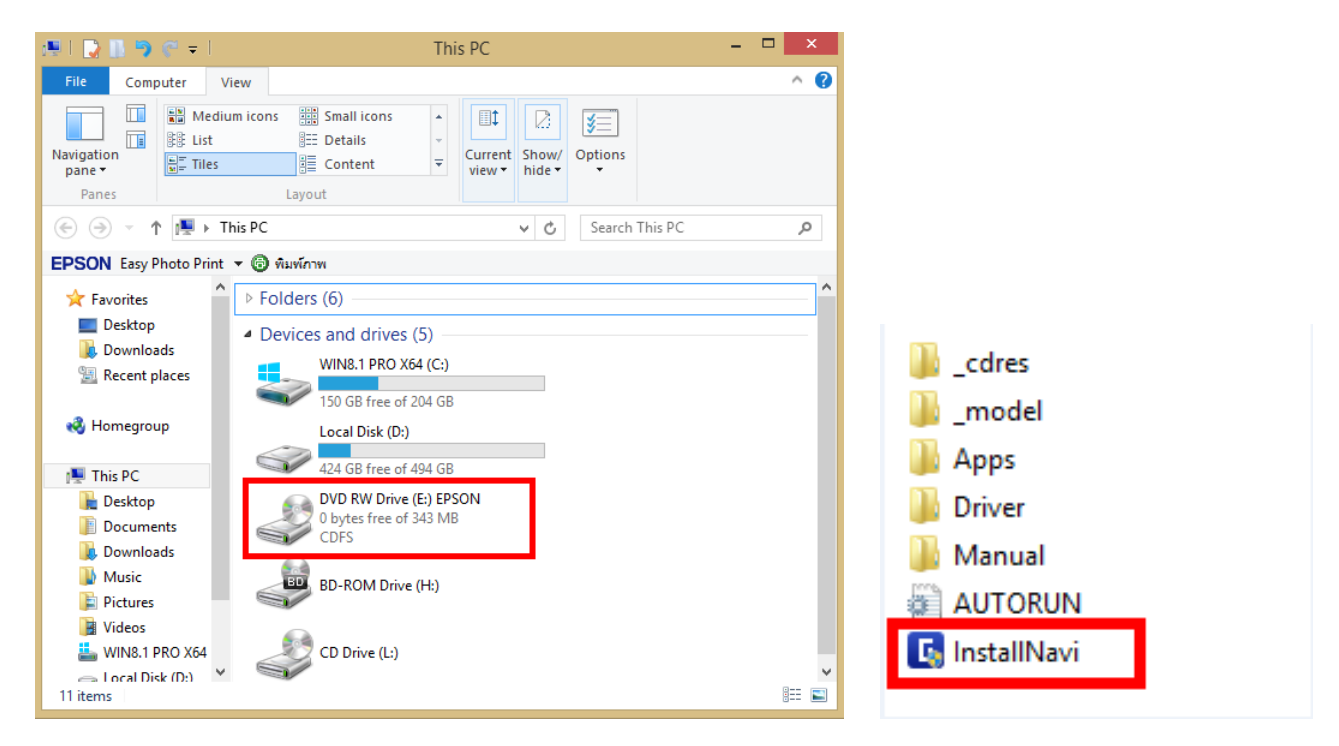

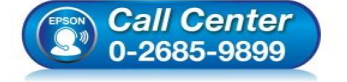

- สอบถามข้อมูลการใช้งานผลิตภัณฑ์และบริการ
- โทร**.0-2685-9899**
- เวลาทำการ : วันจันทร์ ศุกร์ เวลา 8.30 17.30 น.ยกเว้นวันหยุดนักขัตฤกษ์
- <u>www.epson.co.th</u>

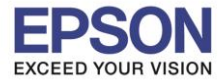

# 3. คลิกที่ เริ่มต้นและการเชื่อมต่อ

| 6        | Install Navi                                                                                                    | ×   |
|----------|----------------------------------------------------------------------------------------------------|-----|
|          |                                                                                                    |     |
| <b>O</b> | เริ่มตันและการเชื่อมต่อ<br>คลิกที่นี่เพื่อเริ่มต้นขั้นตอนการติดตั้ง ติดตั้งซอฟต์แวร์ และกำหนดค่าการตั้งค่าเครือข่าย         |     |
|          | สำหรับใช้โดยผู้ดูแลระบบเท่านั้น<br>คลิกที่นี่เพื่อดูคู่มือการติดตั้งธาร์ดแวร์ของเครื่องพิมพ์ (PDF) และการตั้งค่าการจัดการอื | โนต |
| 8        | ยกเลิก                                                                                                    |     |

4. คลิกที่ ฉันยอมรับในเนื้อหาของข้อตกลงการใช้โปรแกรม จากนั้นคลิก ถัดไป

| 0                              | Install Navi [L1455 Series] - [                                                                                                    | ×                                    |
|--------------------------------|----------------------------------------------------------------------------------------------------|--------------------------------------|
| เริ่มตั้งค่า                   | ข้อตกลงการใช้โปรแกรม                                                                                                    |                                      |
| ย้อมกลงการใช้โปรมกรม           | SEIKO EPSON CORPORATION<br>สัญญาอนุญาตให้ใช้โปรแกรมซอฟต์แวร                                                                                                    | ^                                    |
| ตรวจต่อบระบบ                   | สำคัญ! กรุณาอ่านสัญญาอนุญาตให้ใช้โปรแกรมซอฟต์แวร์ฉบับนี้ โดยละเอียด ผลิตภัณฑ์คอมพิวเตอร์ซอฟต์แ<br>ส่วนอุปกรณ์แบบอักษร (fontware), ลักษณะอักษรพิมพ์ (typeface) และ/หรือ ข้อมูล รวมถึงหนังสือค่าอธิ<br>ประกอบโดๆ (รวมเรียก "ซอฟต์แวร์") ควรถกติดตั้ง หรือใช้งานโดยฝได้รับอนเบาต ("ท่าน") ภายใต้เงื่อนไขว่าท่า                                                                                                    | วร์,<br>บาย<br>นจะ                   |
| การมัดเต้ง                     | ตกลงกับ บริษัท ไซโก้ เอปสัน คอร์ปอเรชั่น ("เอปสัน") ตามข้อตกลงและเงื่อนไ้ยที่ระบุในสัญญาฉบับนี้ การ์ใช้งา<br>หรือติดตั้งซอฟต์แวร์นี้ ถือเสมือนว่าท่านขอมรับข้อตกลงและเงื่อนไขที่ระบุในสัญญาฉบับนี้ทั้งหมด ท่านควรอ่าน<br>สัญญาฉบับนี้โดยละเอียดก่อนทำการติดตั้ง หรือใช้งานซอฟต์แวร์ หากท่านไม่ตกลงกับข้อตกลงและเงื่อนไขที่ระบุใ                                                                                                    | u<br>lu                              |
| การทั้งค่าการเชื่อมต่อ         | สัญญาฉบับนี้ ท่านจะไม่ได้รับอนุญาตให้ติดตั้งหรือใช้งานซอฟต์แวร์                                                                                                    |                                      |
| การต่อตั้งที่แม่น<br>เคริงสิ่น | 1. การอนุญาต เอปสันและคู่ค้าของเอปสันตกลงอนุญาตให้ท่านติดตั้งและใช้งานชอฟต์แวร์บินเครื่องคอมพิวเต<br>เครื่องหนึ่งเครื่องใด หรือคอมพิวเตอร์หลายเครื่องที่ห่านประสงค์จะใช้งานโดยตรงหรือผ่านเครือข่าย การอนุญาตนี้<br>การอนุญาตเฉพาะบุคคล แต่ไม่จำกัดการอนุญาตให้เพียงผู้หนึ่งผู้ใด ไม่มีค่าสิทธิ และไม่สามารถให้อนุญาตช่วงใช้<br>ท่านสามารถให้ผู้ใช้งานคอมพิวเตอร์เครื่องอื่นๆ ที่เชื่อมต่อกับเครือข่ายใช้งานซอฟต์แวร์ได้ แต่ท่านจะต้อง (ก)<br>ดำเนินการเพื่อให้เป็นที่แน่ใจว่าผู้ใช้คนอื่นๆ นั้นผูกพันภายใต้ข้อตกลงและเงื่อนใต้ทระบุในสัญญาฉบับนี้ (ข)<br>ดำเนินการเพื่อให้เป็นที่แน่ใจว่าผู้ใช้คนอื่นๆ นั้นผูกพันภายใต้ข้อตกลงและเงื่อนใต้ระบุในสัญญาฉบับนี้ (ข)<br>ดำเนินการเพื่อให้เป็นที่แน่ใจว่าผู้ใช้คนอื่นๆ จะใช้ขอฟต์แวร์เฉพาะกับเครื่องคอมพิวเตอร์ที่เป็นส่วนหนึ่งของเครือ<br>ดังกล่าว และ (ค) คุ้มครองและปกป้องเอปส้นและคู่ค้าของเอปส้นจากความเสียหาย ความสูญเสีย ค่าใช้จ่าย และค<br>รับผิดหั้งปวงอันอาจเกิดแก่เอปส้นและคู่ค้าของเอปส้น เนื่องจากการที่ผู้ใช้งานไม่สามารถปฏิบัติตามข้อตกลงและ | กอร์<br>เป็น<br>ถ้<br>ข่าย<br>ภวาม ✔ |
|                                | 🗹 ฉันยอมรับในเนื้อหาของขอตกลงการใชโปรแกรม                                                                                                    |                                      |
| การติดตั้งเสร็จสมบูรณ์         | ยกเล็ก บ้อนกลับ ถัดไป                                                                                                    |                                      |
|                                | • สอบถามข้อมูลการใช้งานผลิตภัณฑ์และบริการ<br>โทร.0-2685-9899                                                                                                    |                                      |

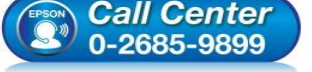

- เวลาทำการ : วันจันทร์ ศุกร์ เวลา 8.30 17.30 น.ยกเว้นวันหยุดนักขัตฤกษ์ www.epson.co.th

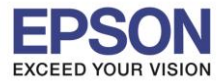

| 0                      | Install Navi [L1455 Series] – 🗖                                                                                                    | × |
|------------------------|----------------------------------------------------------------------------------------------------|---|
| เริ่มตั้งค่า           | ตัวเลือกการติดตั้งซอฟต์แาร์                                                                                                    |   |
| 🗸 ร้อมกลงการใช้โปรมกรม | ข้อมูลในการเชื่อมต่อกับอินเตอร์เน็ต                                                                                                    | ^ |
| ดาวสรีประบบ            | ซอพตแวร EPSON จะเซอมตอกบอนเตอรเนตเพอจุดประสงคตอเปน:<br>• เพื่ออัพเดทข้อมูลใหม่ของซอฟต์แวร์<br>• เพื่อติดตั้งบริการเสริมตัวใหม่                                                                    |   |
| การพัดตั้ง             | ทั้งนี้คุณสามารถแก้ไขการรับข้อมูลข่าวสารเกี่ยวกับการออกซอฟต์แวร์รุ่นใหม่ได้<br>โดยตั้งค่าการรับข้อมูลและตั้งค่าการอัพเดหจาก                                                                       |   |
| การไงค่าการเชื่อมต่อ   | ทากข้อความไฟร์วอลล์ปรากฏขึ้นระหว่างการติดตั้ง ให้เลือก [ยกเลิกการบลือก] หรือ [อนุญาต]                                                                                                    |   |
| การพิดตั้งเพิ่มเติม    | 🗌 ติดตั้ง (แนะนำ) เวอร์ชั่นล่าสุด                                                                                                    |   |
|                        | ติดตั้งไดรพีเวอร์เวอร์ชั่นล่าสุดจากเว็บไซต์ Epson                                                                                                    |   |
| เสรีจสิ้น              |                                                                                                    |   |
|                        | ☐ การตรวจสอบสถานะเลิตกัณฑ์และการอัพเดทอัตโนมัติ (แนะนำ)<br>คุณสามารถตรวจสอบสถานะของผลิตกัณฑ์ เช่น ปริมาณน้ำหมึกที่คงเหลือได้โดยอัตโนมัติ รวมถึงติดตั้งขอฟตแวร์อัพเดทตัวใหม่ล่า<br>สุดของผลิตภัณฑ์ |   |
| การติดตั้งเสร็จสมบูรณ์ | ยกเลิก ยังนกลับ ถัดไป                                                                                                    |   |

6. จะปรากฏหน้าต่างการเตรียมการติดดั้ง ดังรูป

| G                                     | Install Navi [L1455 Series]                                                                                                    | ×                                                  |
|---------------------------------------|----------------------------------------------------------------------------------------------------|----------------------------------------------------|
| เริ่มตั้งค่า                          | การเตรียมการติดตั้ง                                                                                                    |                                                    |
| รับมกลงการใช้ไประเทรม<br>พรรมค้อมระบบ |                                                                                                    |                                                    |
| การติดตั้ง                            | กำลังเตรียมการติดตั้งโปรดรอสักครู่                                                                                                    |                                                    |
| การตั้งค่าการเชื่อมพ่อ                |                                                                                                    |                                                    |
| การติดตั้งทั่งแต่ม                    |                                                                                                    |                                                    |
| เสร็จสิ้น                             |                                                                                                    |                                                    |
| การติดตั้งเสร็จสมบูรณ์                |                                                                                                    |                                                    |
| Call 0<br>0-268                       | <ul> <li>สอบถามข้อมูลการใช้งานผลิตภัณฑ์<br/>โทร.0-2685-9899</li> <li>เวลาทำการ : วันจันทร์ – ศุกร์ เวลา</li> <li>www.epson.co.th</li> </ul> | โและบริการ<br>1 8.30 – 17.30 น.ยกเว้น <sup>-</sup> |

EPSON THAILAND / Mar 2017 / CS12

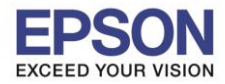

7. คลิกที่ ฉันเติมหมึกลงในตลับหมึกเสร็จแล้ว จากนั้นคลิก ถัดไป

| 0                      | Install Navi [L1455 Series] – 🗆           | × |
|------------------------|-------------------------------------------|---|
| เริ่มตั้งค่า           | Charging Ink                              |   |
| 🗸 ข้อตกลงการใช้โปรแกรม | ท่านเติมหมึกลงในตลับหมึกเสรีจแล้วหรือไม่? | ^ |
| אנזאקאנזא              |                                           |   |
| rreiade                |                                           |   |
| การนั้งค่าการเชื่อมห่อ |                                           |   |
| การต้อตั้งที่มนต้ม     |                                           |   |
| เสริจสิ้น              |                                           | ~ |
|                        | ๋ ๔ ฉันเดิมหมึกลงในตลับหมึกเสร็จแสว       |   |
| การติดตั้งเสร็จสมบูรณ์ | ี่ข้อนกลับ <b>ถ้ดไป</b>                   |   |

8. จะปรากฏหน้าต่างการติดตั้งซอฟต์แวรที่จำเป็น

| G                      | Install Navi [L1455 Series]  | - × |
|------------------------|------------------------------|-----|
| เริ่มตั้งค่า           | การติดตั้งซอฟต์แวร์ที่จำเป็น |     |
| 🗸 ข้อตกลงการ์ไขโปรมกรม | SET T                        |     |
| V #578#2045100         | * "] [] ]                    |     |
| makannafawa            | กำลังติดตั้งFax Utility      |     |
| การต้อตั้งกันเติม      |                              |     |
| เคริมต้น               |                              |     |
|                        |                              |     |
| การติดตั้งเสร็จสมบูรณ์ |                              |     |
|                        |                              |     |

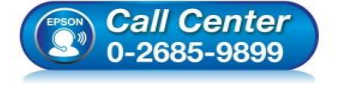

- สอบถามข้อมูลการใช้งานผลิตภัณฑ์และบริการ รับราคา 2005
- โทร.0-2685<sup>-</sup>9899
- เวลาทำการ : วันจันทร์ ศุกร์ เวลา 8.30 17.30 น.ยกเว้นวันหยุดนักขัตฤกษ์
- <u>www.epson.co.th</u>

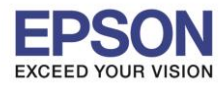

9. ปรากฏรายละเอียดเครื่องพิมพ์ขึ้นมา เลือกรุ่นเครื่องพิมพ์ที่ปรากฏ แล้วคลิก ถัดไป

| C                       | Ir                                                                   | nstall Navi [L1455 Series]                          |                                        | - 🗆 🗙                 |
|-------------------------|----------------------------------------------------------------------|-----------------------------------------------------|----------------------------------------|-----------------------|
| เริ่มตั้งค่า            | การเชื่อมต่อเครื่องพิม                                               | เพ้                                                 |                                        |                       |
| 🗸 ขั้นตกองการใช้โปรแกรม | การเชื่อมต่อ<br>สร้างการเชื่อม                                       | <b>Ni-Fi</b><br>เต่อไร้สายกับ เครื่องพิมพ์          |                                        | 1)) (((               |
| ¥512#202200             | พบผลิตภัณฑ์ต่อไปนี้บนเครือข่าย เ<br>ตรวจสอบว่าผลิตภัณฑ์เปิดอยู่หรือไ | ลือกผลิตภัณฑ์ที่คุณต้องการ์ใช้ จากนั้นคลิก [เ<br>ม่ | ถ้ดไป] ถ้า เครื่องพิมพ์ ทีุ่คุณต้องการ | ถ็ข้ไม่แสดงขึ้นมา ให้ |
| 🗸 การต่อตั้ง            |                                                                      |                                                     |                                        | อัพเดต                |
| การทั้งค่าการเชื่อมห่อ  | ผลิตภัณฑ์                                                            | MAC แอดเตรส                                         | IP แอดเดรส                             |                       |
| การติดตั้งกัมเติม       | L1455 Series                                                         | 46D244FBC175                                        | 192.168.10.1                           |                       |
| เสริจสิ้น               | ລະກາະລຳານ                                                            | ปิด                                                 | ก้ดไป                                  |                       |
|                         | <u>การกำหนดค่าขั้นสูง</u>                                            |                                                     |                                        |                       |
| การติดตั้งเสร็จสมบูรณ์  | ยกเลิก                                                               |                                                     | ย้อนกลับ                               | ถ้ดไป                 |

10. จะปรากฎหน้าต่างกำลังติดตั้งซอฟต์แวร์

| G                                                            | Insta               | II Navi [L1455 Series]                                                                                                    | - • ×                         |
|--------------------------------------------------------------|---------------------|----------------------------------------------------------------------------------------------------|-------------------------------|
| เริ่มตั้งค่า                                                 | การติดตั้งเครือข่าย |                                                                                                    |                               |
| <ul> <li>ประกองการใช้ไประกรม</li> <li>ตราจสอบระบบ</li> </ul> |                     |                                                                                                    |                               |
| meilada<br>meiladameileada                                   | โปรดรอสักครู่       |                                                                                                    |                               |
| การมัดตั้งเพิ่มเติม                                          |                     |                                                                                                    |                               |
| เหริงสิ่น                                                    | _                   |                                                                                                    | _                             |
|                                                              |                     |                                                                                                    |                               |
| การติดตั้งเสร็จสมบูรณ์                                       |                     |                                                                                                    |                               |
| (S) Call 0<br>0-268                                          | Senter<br>5-9899    | เอบถามข้อมูลการใช้งานผลิตภัณฑ์และบริการ<br>ทร.0-2685-9899<br>วลาทำการ : วันจันทร์ – ศุกร์ เวลา 8.30 – 17<br><u>vww.epson.co.th</u><br>:PSON THAILAND / Mar 2017 / CS12 | ′.30 น.ยกเว้นวันหยุดนักขัดฤกษ |

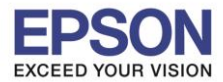

11. เลือกรุ่นเครื่องพิมพ์ที่ปรากฏ แล้วคลิก ถัดไป

| <b>#</b>                                            | EpsonNet Setup                                                                                                   | - 🗆 🛛          |
|-----------------------------------------------------|----------------------------------------------------------------------------------------------------|----------------|
| เริ่มตั้งค่า                                        | เลือกเครื่องพิมพ์                                                                                                |                |
| 🗸 ข้อตกลงการ์ไขโปรแกรม                              |                                                                                                    | and the second |
| <ul> <li>หราสสอบระบบ</li> <li>การมือมั่ง</li> </ul> |                                                                                                    | ₹              |
| การสิ่งคำการส่วนต่อ                                 | เลอก เครองพมพ ทศุรมของการของมตอ และคลกา (กตเบ)<br>ค้นหาอีกครั้ง                                                  |                |
| การพิดทั้งเพิ่มเติม                                 | ชื่อผลิตภัณฑ์ สถานะ ประเภทการเชื่ MAC แอด IP แอดเดรส<br>⊗L1455 Series ใํ่ม่ตั้งค่าใด LAN ใร้สาย 46D244 192.168.1 |                |
| utak                                                |                                                                                                    |                |
|                                                     |                                                                                                    |                |
| การติดตั้งเสร็จสมบูรณ์                              | <b>ยกเลิก</b> ย้อนกลับ                                                                                           | ถ้ดไป          |

12. จะปรากฎหน้าต่างการตั้งค่าไดร์เวอร์ ดังภาพ

|                                  | EpsonNet Setup                                                             | - U × |
|----------------------------------|----------------------------------------------------------------------------|-------|
| เริ่มตั้งค่า                     | การตั้งค่าไดรเวอร์คอมพิวเตอร์                                              |       |
| อิตกลงการใช้โปรมกรม<br>ราวสอบรรณ |                                                                            |       |
| niah                             | SSID<br>Password                                                           |       |
| กระไข้งการเชื่อมห่อ              | กำลังคันหา เครื่องพิมพ์                                                    |       |
| การมิดตั้งเพิ่มเติม              | กำลังตั้งค่าข้อมูลเครือข่ายสำหรับ เครื่องพิมพ์<br>กำลังตรวจสอบการเชื่อมต่อ |       |
| สรีจสิ้น                         | ➡ การเพิ่มเครือข่าย เครื่องพิมพ์ ไปยังคอมพิวเตอร์                          |       |
|                                  |                                                                            |       |
|                                  |                                                                            |       |
| รติดตั้งเสร็จสมบูรณ์             | ยกเลิก ย้อนกลับ                                                            | ถ้ดไป |

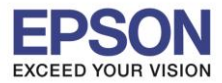

13. อ่านคำแนะนำ และคลิก ถัดไป

| 0                      | Ins                                  | stall Navi [L1455 Series]                                  | - 🗆 🛛 |
|------------------------|--------------------------------------|------------------------------------------------------------|-------|
| เริ่มตั้งค่า           | การติดตั้งเสร็จสมบูรณ์               | r                                                          |       |
| 🗸 ข้อมกลงการใช้โปรมกรม |                                      |                                                            |       |
| 🗸 พราวสอบระบบ          |                                      |                                                            |       |
| 🗸 การมัดตั้ง           | การติดตั้งซอฟต์แวร์และการติดตั้งเครื | อข่ายเสร็จสมบูรณ์ เครื่องพิมพ์ ถูกตั้งค่าตามข้อมูลต้านล่าง |       |
| การตั้งต่าการเชื่อมต่อ | 1                                    |                                                            |       |
| การติดตั้งเพิ่มเติม    | ชื่อเครื่องพิมพ์                     | :L1455 Series(เครือซ่าย)                                   |       |
|                        | พอร์ต                                | :EPFB4175:L1455 SERIES                                     |       |
| เสริจสิ้น              | IP แอดเดรส                           | :192.168.10.1                                              |       |
|                        | MAC แอดเตรส                          | :44D244FB4175                                              |       |
|                        |                                      |                                                            |       |
|                        |                                      |                                                            |       |
| การติดตั้งเสร็จสมบูรณ์ |                                      |                                                            | ถ้ดไป |

#### 14. จะปรากฎหน้าต่าง ดังภาพ

| G                          | Install Navi [L1455 Series]                                                                                                    | - 🗆 ×                    |
|----------------------------|----------------------------------------------------------------------------------------------------|--------------------------|
| เริ่มตั้งค่า               | กำลังเริ่มต้น                                                                                                    |                          |
| 🗸 ข้อหกลงการใช้โปรมกรม     |                                                                                                    |                          |
| 🗸 หกาลส่อบระบบ             |                                                                                                    |                          |
| <ul> <li>metado</li> </ul> | กำลังเริ่มต้นระบบหมึกโปรดรอสักครู่                                                                                                    |                          |
| การตั้งค่าการเชื่อมต่อ     |                                                                                                    |                          |
| การตัดตั้งเพิ่มเต้ม        | ห้ามปิดเครื่องพิมพ์ขณะที่ไฟพาวเวอร์กะพริบ<br>การเริ่มต้นจะใช้เวลาประมาณ 20 นาที                                                                                   |                          |
| เสริจสิ้น                  | •                                                                                                    | _                        |
|                            |                                                                                                    |                          |
| การติดตั้งเสร็จสมบูรณ์     |                                                                                                    |                          |
| Call<br>0-268              | <ul> <li>สอบถามข้อมูลการใช้งานผลิตภัณฑ์และบริการ<br/>โทร.0-2685-9899</li> <li>เวลาทำการ : วันจันทร์ – ศุกร์ เวลา 8.30 – 17.30</li> <li>www.epson.co.th</li> </ul> | ) น.ยกเว้นวันหยุดนักขัดถ |
|                            | EPSON THAILAND / Mar 2017 / CS12                                                                                                    |                          |

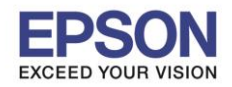

- 🗆 🛛 6 Install Navi [L1455 Series] เริ่มตั้งค่า พิมพ์หน้าทดสอบ / การตัดตั้ง คลิก [พิมพ์หน้าทดสอบ] เพื่อให้แน่ใจว่าการติดตั้งซอฟต์แวร์และการติดตั้ง เครื่องพิมพ์ เสร็จสมบูรณ์ การทั้งค่าการเชื่อมต่อ การติดตั้งเพิ่มเติม พิมพ์หน้าทดสอบ เสร็จสิ้น การติดตั้งเสร็จสมบูรณ์ ย้อน<mark>กล</mark>ับ ถ้ดไป

#### 15. ปรากฏหน้าต่างพิมพ์หน้าทดสอบ หากต้องการทดสอบ คลิก พิมพ์หน้<mark>าทดสอบ</mark> หรือ คลิก <mark>ถัดไป</mark>

16. จะปรากฏหน้าต่างให้อัพเดตเฟิร์มแวร์ ให้เลือก ไม่ : ไม่อัพเดตในตอนนี้ จากนั้นคลิก ถัดไป

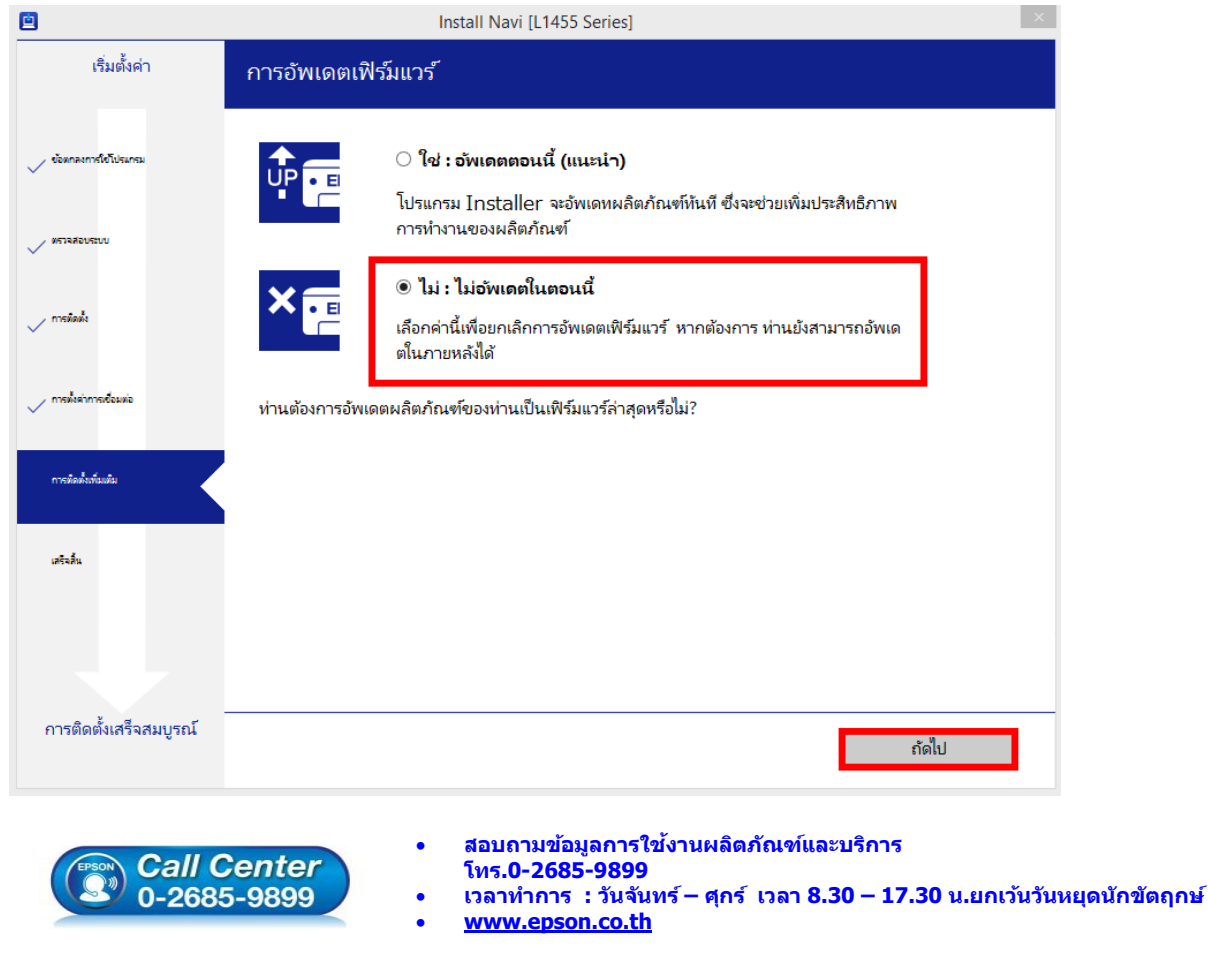

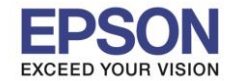

17. ปรากฏหน้าต่างติดตั้งซอฟต์แวร์แอพพลิเคชั่น หากต้องการติดตั้งเพิ่มเดิม คลิก <mark>ติดตั้งซอฟต์แวร์แอพพลิเคชั่น</mark> หรือ คลิก **ปิดหน้าต่าง** หากไม่ต้องการติดตั้งเพิ่มเติม

|                          | Install N                                                                       | Vavi [L1455 Series]      |                         |                         | × |
|--------------------------|---------------------------------------------------------------------------------|--------------------------|-------------------------|-------------------------|---|
| เริ่มตั้งค่า             | ติดตั้งซอฟต์แวร์แอพพลิเค                                                        | ขั้น                     |                         |                         |   |
| 🗸 ข้อตกลงการใช่โปรมกรม   | EPSON L1455 Series(IP                                                           | รือข่าย) 🗸               | Ð                       | 🗹 ออฟไลน์               |   |
| V NTRACUSIU              | การอัพเดตผลิตภัณฑ์ที่จำเน<br>ซอฟห์แวร์<br>I I I I I I I I I I I I I I I I I I I | ปัน<br>สถานะ<br>อัพเดต   | Version<br>20.AA.AI20G7 | ขนาด<br>21.99 MB        |   |
| meiladis                 |                                                                                 |                          |                         |                         |   |
| 🗸 การทั้งค่าการเชื่อมต่อ | ซอฟต์แวร์ที่เป็นประโยชน์อีก<br>ซอฟห์แวร์                                        | <mark>งๆ</mark><br>สถานะ | Version                 | ขนาด                    |   |
| การต้อตั้งเช่นเดิม       |                                                                                 |                          |                         |                         |   |
| เสรีนสิ้น                |                                                                                 |                          |                         |                         |   |
|                          |                                                                                 |                          |                         | จำนวนทั้งหมด : 21.99 MI | 3 |
| การติดตั้งเสร็จสมบูรณ์   | ารติดตั้งเสร็จสมบูรณ์<br>ปิดหน้าต่าง ติดตั้ง 1                                  |                          |                         | ตั้ง 1                  |   |

18. คลิก Yes หากไม่ต้องการติดตั้งซอฟต์แวร์แอพพลิเคชั่นเพิ่มเติม

| เริ่มตั้งค่า ติดตั้งซอฟต์แวร์แอพพลิเคชัน<br>แกร์สังษณะ<br>แกร์สังษณะ                                                                                                  |       |
|----------------------------------------------------------------------------------------------------|-------|
| เหกรใช้ประกระ                                                                                                    |       |
|                                                                                                    |       |
| การอัพเดตผลิตภัณฑ์ที่จำเป็น                                                                                                    |       |
| ซอฟที่แวร์ สถานะ Version ขนาด                                                                                                    |       |
| III เชื่อ Firmware Updater อัพเดต 20.AA.AI20G7 21.99 MB                                                                                                    |       |
| Install Navi [L1455 Series]                                                                                                    |       |
| ออกโดยไม่ติดตั้ง.<br>ช <b>อฟต์แวร์ที่เป็</b> น ท่านแน่โซหรือไม่?                                                                                                    |       |
| ซอฟท์แวร์ Version ขนาด                                                                                                    |       |
|                                                                                                    |       |
| 6a                                                                                                    |       |
| จำนวนทั้งหมด : 21.99 M                                                                                                    | IB    |
| - L A                                                                                                    |       |
| ดดดงเสรจสมบูรณ<br>ปิดหน้าต่าง ติดตั้ง 1                                                                                                    |       |
| <ul> <li>สอบถามข้อมูลการใช้งานผลิตภัณฑ์และบริการ<br/>โทร.0-2685-9899</li> <li>เวลาทำการ : วันจันทร์ – ศุกร์ เวลา 8.30 – 17.30 น.ย</li> <li>www.epson.co.th</li> </ul> | กเว้น |

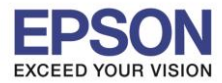

19. คลิก เสร็จสิ้น

| G                       | Install Navi [L1455 Series]                   |  |
|-------------------------|-----------------------------------------------|--|
| เริ่มตั้งค่า            | การเชื่อมต่อและการติดตั้งเสร็จสมบูรณ์         |  |
| 🗸 ข้อมกลงการ์ไข้โปรแกรม |                                               |  |
| 🗸 ตราจสอบระบบ           |                                               |  |
| meinik                  | การเชื่อมต่อและการติดตั้งชอฟตแวร์เสร็จสมบูรณ์ |  |
| 🗸 การทั้งคำการเชื่อมต่อ |                                               |  |
| 🗸 การทิดที่เหนือมัน     |                                               |  |
| แคริสส์น                |                                               |  |
|                         |                                               |  |
| การติดตั้งเสร็จสมบูรณ์  | เสร็จสิ้น                                     |  |

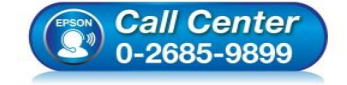

- สอบถามข้อมูลการใช้งานผลิตภัณฑ์และบริการ โทร.0-2685-9899
- เวลาทำการ : วันจันทร์ ศุกร์ เวลา 8.30 17.30 น.ยกเว้นวันหยุดนักขัตฤกษ์
- <u>www.epson.co.th</u>